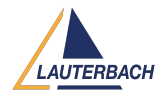

Knowledgebase > Setup / update > RLM Server Issue on MacOS

# **RLM Server Issue on MacOS**

2024-07-08 - Comments (0) - Setup / update

Running an rlm server on MacOS can have some unexpected side effects. This article shows how to spot them, what the cause is and how to fix them. This current affects rlm server versions 14.1 and 15.0.

## Symptoms

TRACE32 is unable to check out a license. The **AREA** window shows:

# Warning: No license available [0x0011]

When launching the rlm server, the terminal window shows the message (No ISV servers to start), highlighted in the screenshot below.

```
🚞 x64_m1.admin — rlm — 80×24
[richard@Richards-iMac x64_m1.admin %
[richard@Richards-iMac x64_m1.admin % ./rlm
01/26 15:07 (rlm)
01/26 15:07 (rlm) WARNING: No license file for this host (Richards-iMac.local)
                           The hostname in the license file(s)
01/26 15:07 (rlm)
01/26 15:07 (rlm)
                           may be incorrect
01/26 15:07 (rlm)
01/26 15:07 (rlm) License files:
                      lauterbach-38f9d311c876.lic
01/26 15:07 (rlm)
01/26 15:07 (rlm)
01/26 15:07 (rlm) RLM License Server Version 14.1BL3
        Copyright (C) 2006-2020, Reprise Software, Inc. All rights reserved.
01/26 15:07 (rlm) License server started on Richards-iMac.local
01/26 15:07 (rlm) Server architecture: x64_m1
01/26 15:07 (rlm) License files:
01/26 15:07 (rlm)
                      lauterbach-38f9d311c876.lic
01/26 15:07 (rlm)
01/26 15:07 (rlm) Web server starting on port 5054
01/26 15:07 (rlm) Using TCP/IP port 5053
01/26 15:07 (rlm) ... adding UDP/IP port 5053
01/26 15:07 (rlm) (No ISV servers to start)
```

Opening a **LICENSE.List** window will show the error that TRACE32 is unable to communicate with the server, however, the server is running, and the user can access the web page by browsing to http://localhost:5054

| B::License.list                                                                                                    |      |
|----------------------------------------------------------------------------------------------------|------|
| <pre>Serial:<br/>none<br/>Software Version:<br/>TRACE32 PowerView for ARM, R.2021.02.000134592<br/>Release 02/2021, Build 130858134592.<br/>Floating License Status:<br/>1. SIMULATOR 't32.simulator.arm' (2021.02)<br/>Error[-17]: Error communicating with server.<br/>source: RLM (FAILED - try again) 5055@richards-imac.lo<br/>Info:<br/>Floating license gets checked on first Go or Step</pre> | ocal |
|                                                                                                    |      |

Any instance of TRACE32 launched on another machine on the network will show the same errors and symptoms.

The rlm web server **status** page will show that no ISV servers are running.

| Reprise                 | Reprise License Server Administration<br>Copyright (c) 2006-2020 Reprise Software, Inc. All Rights Reserved |                 |                    |                |  |  |  |  |
|-------------------------|----------------------------------------------------------------------------------------------------|-----------------|--------------------|----------------|--|--|--|--|
| Logins disabled         | Status for "r                                                                                               | Im" on Rich     | hards-iMac.loo     | cal (port 5053 |  |  |  |  |
| RLM                     |                                                                                                    |                 |                    |                |  |  |  |  |
| Administration          | RLM s                                                                                                    | oftware version | v14.1 (build       | 3)             |  |  |  |  |
| Commands                | RLM                                                                                                    | comm version    | v1.2               |                |  |  |  |  |
|                         | de                                                                                                    | bug log file    | _stdout_           |                |  |  |  |  |
| from the list below     | lic                                                                                                    | ense files      | lauterbach-38f9d31 | 1c876.lic      |  |  |  |  |
|                         |                                                                                                    |                 |                    |                |  |  |  |  |
| Status                  | rlm Statistics                                                                                              | Since Start     | Since Midnight     | Recent         |  |  |  |  |
| Shutdown                | Start time                                                                                                  | 01/26 15:07:34  | 01/26 15:07:34     | 01/26 15:07:34 |  |  |  |  |
| Barrad /Bastart Carrier | Messages                                                                                                    | 2 (0/sec)       | 2 (0/sec)          | 2 (0/sec)      |  |  |  |  |
| Reread/Restart Servers  | Connections                                                                                                 | 2 (0/sec)       | 2 (0/sec)          | 2 (0/sec)      |  |  |  |  |
| Switch Reportlog        |                                                                                                    | SHOW rin        | n Debug Log        |                |  |  |  |  |
| Switch Debuglog         |                                                                                                    | No ISV se       | rvers running      |                |  |  |  |  |
| Diagnostics             |                                                                                                    |                 |                    |                |  |  |  |  |
| RLM Manual              |                                                                                                    |                 |                    |                |  |  |  |  |
| System Info             |                                                                                                    |                 |                    |                |  |  |  |  |
| About                   |                                                                                                    |                 |                    |                |  |  |  |  |

Looking at the rlm web server System Info page may show what appears to be two instances of rlm running. Yet examining the task manager or running

#### ps -eaf | grep rlm

in another terminal will show only one instance is active.

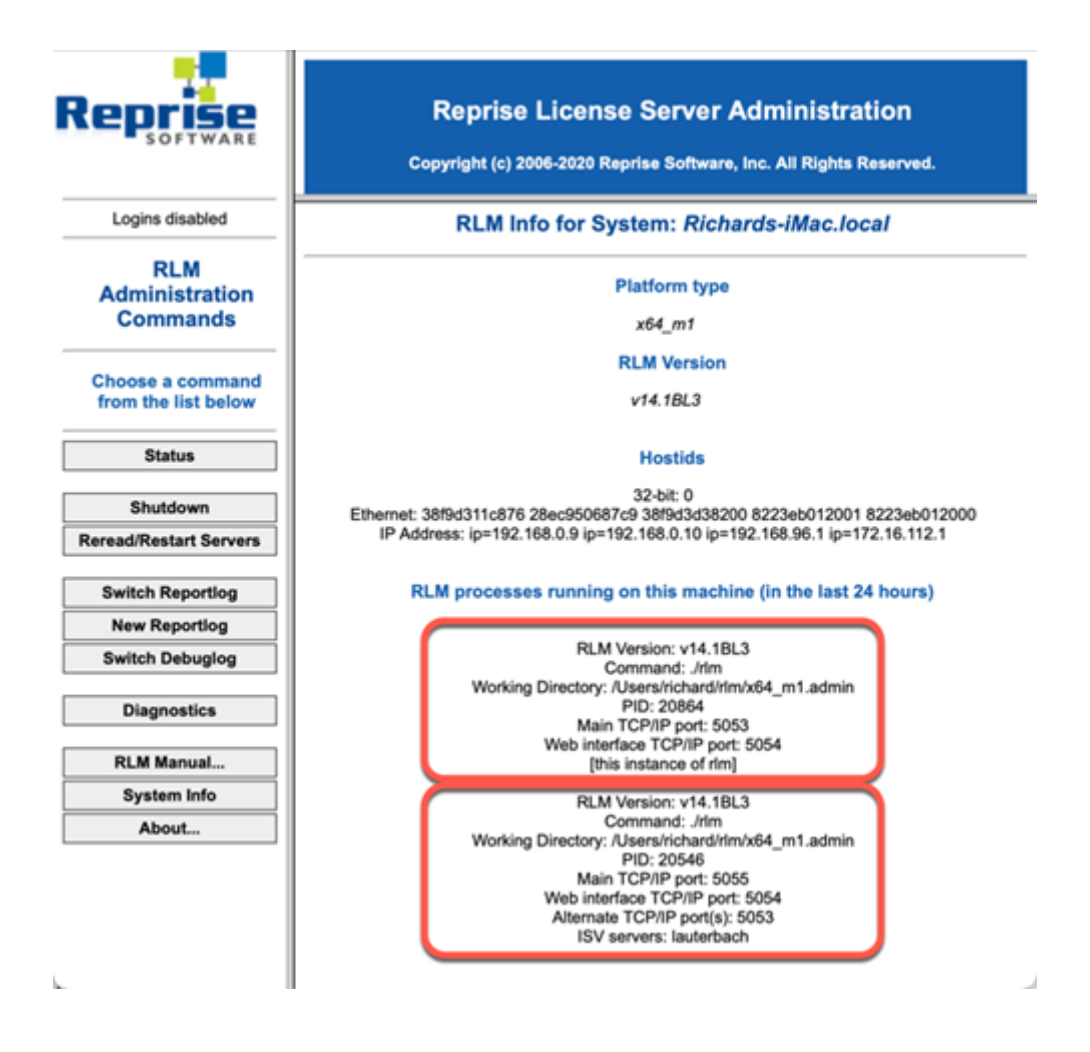

## Likely Cause

The rlm server does not recognize the default MacOS line termination character (CR, ASCII 0x13 or <CRTL>+M). Since the user must edit their license file to insert their host name and IP ports, it is likely they will have used a text editor which will have saved the file using this default format. This can be verified by opening the license file with vi.

Note in the image that the **^M** line termination characters can clearly be seen marked in blue.

#### How to Fix This

Open the license file in an editor which can change the line termination character and select either Windows (CRLF) or Unix/Linux (LF) and save the file, replacing the existing one.

| <b>h</b>                                             | Save                                          |             |                                                           |  |  |
|------------------------------------------------------|-----------------------------------------------|-------------|-----------------------------------------------------------|--|--|
|                                                      | Save as                                       |             |                                                           |  |  |
| Save                                                 | As: lauterbach-38f9d311c876.lic               |             |                                                           |  |  |
| 1                                                    | ags:                                          |             |                                                           |  |  |
| <>                                                   | 🚞 x64_m1.admin ( 🔿                            | Q Search    |                                                           |  |  |
| demo.set<br>lauterbach-38f9d311c87<br>lauterbach.set | 6.lic                                         |             |                                                           |  |  |
| README                                               | no (*)                                        | 0           |                                                           |  |  |
| Encoding<br>Line Terminator:                         | UTF-8 - Default<br>Classic Mac (CR) - Default | 0           | Classic Mac (CR) - Default<br>Windows (CRLF)<br>Unix (LF) |  |  |
|                                                      | Show hidden files<br>Write BOM (Unicode Only) |             | Classic Mac (CR)                                          |  |  |
| New Folder                                           |                                               | Cancel Save |                                                           |  |  |

Then either re-start the rlm server or in the rlm servers web management site, select **Reread/Restart** Servers and click the "REREAD/RESTART" button.

| eprise                                  | Copyright (c) 2006-2020 Reprise Software, Inc. All Rights Reserved.         |
|-----------------------------------------|-----------------------------------------------------------------------------|
| Logins disabled                         | Reread/Restart Servers                                                      |
| RLM<br>Administration<br>Commands       | If ISV is specified as "all" or blank, all ISV servers will reread licenses |
| Choose a command<br>from the list below | ISV: -all-                                                                  |
| Status                                  | REREAURESTART                                                               |
| Chutdown                                |                                                                             |
| eread/Restart Servers                   |                                                                             |
| Switch Reportlog                        |                                                                             |
| New Reportlog                           |                                                                             |
| Switch Debuglog                         |                                                                             |
| Diagnostics                             |                                                                             |
| RLM Manual                              |                                                                             |
| System Info                             |                                                                             |
| About                                   |                                                                             |

The status page will change to show the new ISV server and the statistics for it. TRACE32 will now be able to check out any valid licenses.

| Reprise                   | Reprise License Server Administration<br>Copyright (c) 2006-2020 Reprise Software, Inc. All Rights Reserved. |      |         |          |                      |             |         |                   |             |            |           |            |            |
|---------------------------|----------------------------------------------------------------------------------------------------|------|---------|----------|----------------------|-------------|---------|-------------------|-------------|------------|-----------|------------|------------|
| Logins disabled           |                                                                                                    |      |         | Status   | for "rlı             | m" on       | Richa   | ards-iN           | lac.loc     | cal (po    | rt 5053)  |            |            |
| RLM                       |                                                                                                    |      |         |          |                      |             |         |                   |             |            |           |            |            |
| Administration            |                                                                                                    |      |         |          | RLM software version |             | rsion   | v14               | I.1 (build: | 3)         | ]         |            |            |
| Commands                  |                                                                                                    |      |         |          | RLM comm version     |             | ion     | v1.2              |             | ]          |           |            |            |
| Choose a command          |                                                                                                    |      |         |          | debu                 | ug log file | ,       | _st               |             | t_         |           |            |            |
| from the list below       |                                                                                                    |      |         |          | lice                 | nse files   | la      | uterbach          | -38/9d31    | 11c876.lic |           |            |            |
| Status                    |                                                                                                    |      |         | rim St   | tatistics            | Since       | Start   | Since M           | lidnight    | Rec        | ent       |            |            |
| Church Inner              |                                                                                                    |      |         | Star     | t time               | 01/26 15    | :07:34  | 34 01/26 15:07:34 |             | 01/26 15   | :07:34    |            |            |
| Shutdown                  |                                                                                                    |      |         | Mes      | sages                | 6 (0/s      | iec)    | 6 (0/             | (sec)       | 6 (0/      | iec)      |            |            |
| Keread/Kestart Servers    |                                                                                                    |      |         | Conn     | ections              | 4 (0/s      | iec)    | 4 (0/             | (sec)       | 4 (0/s     | vec)      |            |            |
| Switch Reportlog          |                                                                                                    |      |         |          |                      | SH          | OW rim  | Debug Lo          | pq          |            |           |            |            |
| New Reportlog             |                                                                                                    |      |         |          |                      |             |         |                   |             |            |           |            |            |
| Switch Debuglog           | ISV Servers                                                                                                  | _    | -       |          | -                    |             |         |                   |             |            |           |            |            |
| Diaman ting               | Name                                                                                                    | port | Running | Restarts | Server               | Status      | License | Usage             | Debug       | Log        | REREAD    | TRANSFER   | SHUTDOWN   |
| Diagnostics               | lauterbach                                                                                                   | 5056 | Yes     | 0        | lauter               | bach        | lauter  | rbach             | lauterb     | ach L      | auterbach | lauterbach | lauterbach |
|                           |                                                                                                    |      |         |          |                      |             |         |                   |             |            |           |            |            |
| RLM Manual                |                                                                                                    |      |         |          |                      |             |         |                   |             |            |           |            |            |
| RLM Manual<br>System Info |                                                                                                    |      |         |          |                      |             |         |                   |             |            |           |            |            |